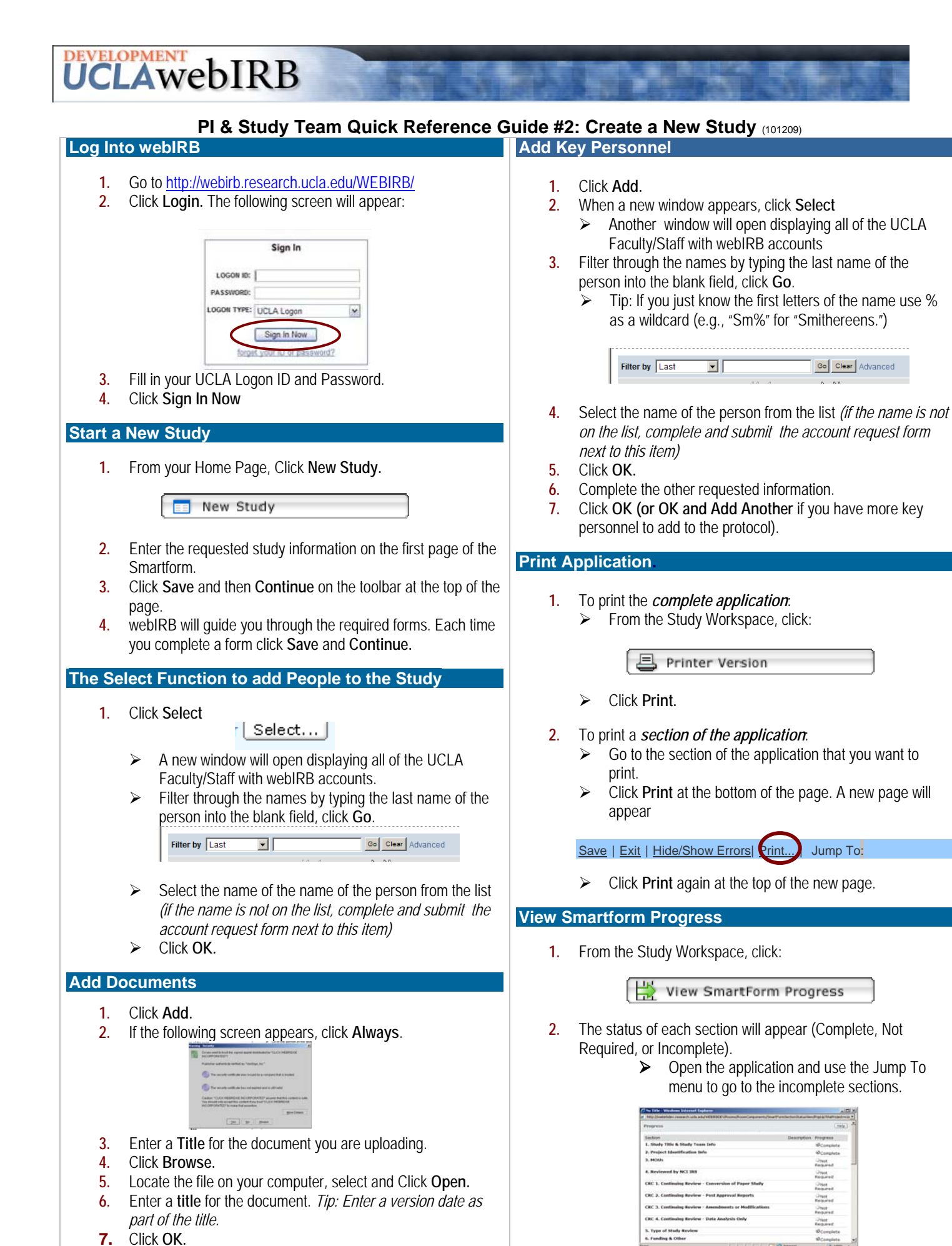

10,10% ·

1 of 2

#### **Hide/Show Errors**

1. While inside the study application click **Save**.

Save | Exit Hide/Show Errors | Print... | Jump To:

- 2. Then click Hide/Show Errors.
  - Required fields that need completion are displayed in a window at the bottom of the page. (Note: The default setting is Hide Errors)
- 3. Click on a link to jump to a specific section.
- 4. When the section is complete, click **Save** before jumping to the next section.
- 5. To hide the list, click Hide/Show Errors again.

*Note*: There are two kinds of errors: 1) Not completing a required sections; and 2) validation errors (e.g., inconsistent answers or answers dependent on how you answer an earlier item). These are listed separately under Hide/Show Errors. So, you may need to look in two places for the errors on one page.

## "Jump to" List : Find a Section of the Application

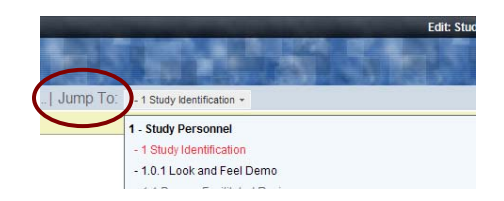

- Use the Jump To list to directly access any section of the application.
  - Based on your answers at each point in time, the items on the list will appear as follows:
    - o The current section is listed in red.
    - Required sections are **bolded**.
  - Based on your answers as you complete the sections these attributes may change.
- 2. Recommendations:
  - Use the Continue button to navigate through the application the first couple of times that you use it.
  - Use the Jump to list when you know how the sections are arranged and/ or if you need to leave a section before it is completed.

# **Helpful Hints**

### 1. Copy and Paste into Application Text Boxes

- You can copy and paste test from electronic documents into the webIRB text boxes.
- Note: some of the formatting will be lost (e.g., bolding, superscripts and Greek characters).
- 2. Save Often
  - Click Save often if it will take you a long time to complete a page. This will prevent losing data if the page system times out.

### Submit the Study/PI Assurances

- 1. Study Staff
  - In the application go to Section 100- Instructions for Study Submission
  - Click Finish, at the top or bottom of the screen, to finalize and exit the application.
  - > Under My Activities, click Send Ready Notification.

|   | My Activities           |
|---|-------------------------|
|   | Copy Study              |
| _ | Withdraw                |
| < | Send Ready Notification |
|   |                         |

- > When the activity screen opens, click OK
- Complete the screen and click **OK**.
- 2. PI/PI Proxy
  - ➢ Go to the Study Workspace.
  - Click Submit Study.
    - If application sections are not complete, an error message will appear. Click on the links to jump to the items needing completion.
- 3. PI Assurances (PI's homepage only)
  - After the study is submitted, the PI Assurance button will appear under My Activities.

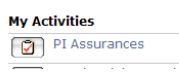

Click it. An activity form will appear with the PI Assurances. These must be completed before the study can be approved.

*Note:* If there is a **Faculty Sponsor (FS)** for the study, the FS Assurances must be completed *before* the study can be submitted.

Notify the FS by using the following activity:

### **Study States**

1. You can always track the progress of the study in the **Study Workspace**. The **Current State** is displayed in the upper left hand corner.

| mill Frances - Propulsar Second - Year Nortally in an 80-Year-Old Population |                         |                                         |                  |                    |             |            |                  |  |
|------------------------------------------------------------------------------|-------------------------|-----------------------------------------|------------------|--------------------|-------------|------------|------------------|--|
| rent State                                                                   | tudy:Physical           | Fitness and 4-Ye                        | ar Mortality in  | an 80-Year-Ok      | d Populatio | on         |                  |  |
| Captured Prevalues Machines                                                  | ofocol ID:              | M2008-05-0004-01                        |                  |                    |             |            |                  |  |
|                                                                              | Principal Investigator: | Rebecca Bimms (PI)                      |                  |                    |             |            |                  |  |
| C 1 1 1 1                                                                    | Review Type:            | Full IRB Review                         |                  |                    |             |            |                  |  |
| S Prostar Version                                                            | Committee:              | Nedical Institutional<br>Review Board 1 | Faculty Sponsor: | Martha Nears       |             |            |                  |  |
| Z View Differences                                                           |                         |                                         |                  |                    |             |            |                  |  |
| y Activities                                                                 |                         |                                         |                  |                    |             |            |                  |  |
| Edt PIProv                                                                   |                         |                                         |                  |                    |             |            |                  |  |
| Copy Shuty                                                                   | milita Atlachmenta      | Consent Form Checkis                    | A Reviewer Notes | Convepondence      | TrainingLog | Change Log | Checkists        |  |
| 2 Withdraw                                                                   | A(2)-87                 | PERSONAL PROPERTY AND                   |                  | Autor              | 1           | Adbit      | Date a           |  |
| The Dubrind Changes                                                          | Can Study Submitted In  | te Raview                               |                  | Rebecca Simms (Pt) |             | 5/140      | 1008 6:04 Pt/ DT |  |
|                                                                              |                         |                                         |                  |                    |             |            |                  |  |

- The Current State and Study History are arranged in reverse chronological order in the bottom half of the screen.
- Note: Just after the study is approved by the IRB, you may notice that it briefly disappears from view on your homepage. This is a normal part of the process while webIRB makes a copy of the materials.